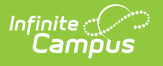

# Import Wizard (South Dakota)

Last Modified on 10/22/2022 10:36 am CDT

Import Options | Import Layouts

This information is specific to South Dakota State Edition users.

#### **PATH:** Census > Tools > Import Wizard

The South Dakota Import Wizard provides the ability to upload staff information into Campus from a properly formatted import file. This wizard will process the import data included in the file based on the option selected in the **Work to Perform** field. Files created by the South Dakota Staff Data Extract can be used in these imports.

| Index                                            | Search                                                         | Help  | Census Data Import Wizard                                                                                                    |
|--------------------------------------------------|----------------------------------------------------------------|-------|----------------------------------------------------------------------------------------------------|
| System A<br>▶ Studen<br>▼ Census<br>My I<br>Stat | dministrator<br>It Information<br>s<br>Data<br>ff Request Proc | essor | <ul> <li>Select an option under "Import Type" to specify what type of data you are uploading.</li> <li>Select an option under "Work To Perform" to indicate how the file should be processed. There are 3 options: <ol> <li>Validate and Test File - Only error checking will be performed on the file. A summary report will be generated identifying any errors that were found. No data is imported under this option.</li> <li>Load Partial File - Data from the file will add to or update the current student/staff record in the AIM system. A summary report will be generated indicating the number of records that were inserted or changed. This option should be used when updating the information on a partial list of students.</li> <li>Load Complete File - CAUTION Data imported from this file will replace all existing data of this type. A summary report will be generated indicating the number of records that were changed or deleted. This option is useful for deleting any data that was previously entered and replacing it with the contents of the uploaded file.</li> </ol> </li> </ul> |
| Peo                                              | ple                                                            |       |                                                                                                    |
| Stat                                             | ff Locator                                                     |       | Import Options                                                                                                    |
| <b>▼</b> T(                                      | ools                                                           |       | Import Type Staff Courses V                                                                                                    |
|                                                  | Import Wizar                                                   | rd    |                                                                                                    |
|                                                  | Staff Data Ex                                                  | tract | Work to Perform Validate and Test File                                                                                                    |
| Behavi                                           | or                                                             |       | File Choose File No file chosen Upload                                                                                                    |
| ► Attenda                                        | ance                                                           |       |                                                                                                    |
| ▶ Program                                        | ms                                                             |       |                                                                                                    |
| Ad Hoc                                           | Reporting                                                      |       |                                                                                                    |

Image 1: South Dakota Import Wizard

# **Import Options**

The following information provides instruction on importing a file and selecting the appropriate option from the **Work to Perform** field.

### **Importing Data**

- Select the Import Type from the dropdown list. Options are "Staff Courses" and "Staff Credentials."
- 2. Select the **Work to Perform** option. See the Work to Perform Options section for details on the available options.
- 3. Locate the file to import using the Browse button. Follow the prompts that appear on the File

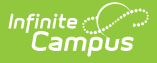

Upload windows. Files in CSV and TSV formats can be imported.

4. Once a file is selected, click the **Upload** button.

An **Import Results Summary** report will appear in a new browser tab with a list of imported data. Warnings report errors and the number of updated records will be indicated.

Files with warnings should be corrected before any data is imported, but data with warnings can still be imported. When an error message appears, that data does need to be corrected before the import can be completed.

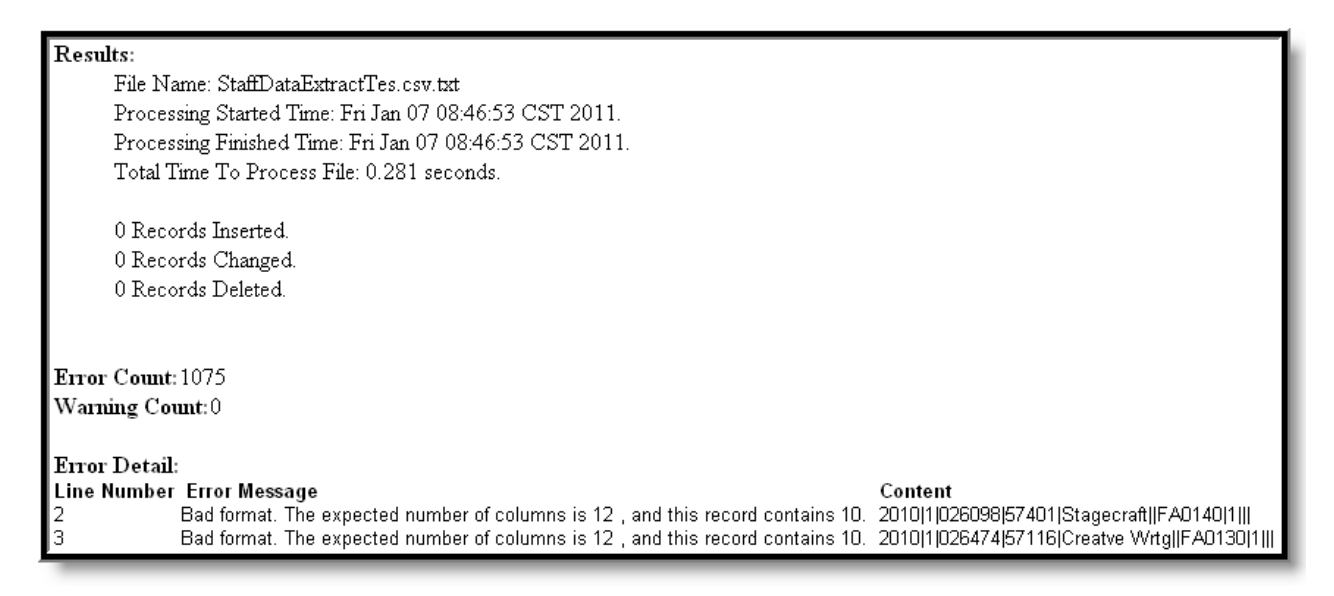

Image 2: South Dakota Import Wizard - Results Summary

### **Work to Perform Options**

The option selected in this dropdown list determines what happens to the data included in the upload file. The following options are available:

| Option                   | Description                                                                                                    |
|--------------------------|----------------------------------------------------------------------------------------------------|
| Validate<br>and Test     | This option does not import any data; it validates import records, checking for errors.                                                                                                    |
| Load<br>Partial<br>File  | Data from the file will add to or update current records. This option should be used<br>when updating the information on a partial list of staff.                                              |
| Load<br>Complete<br>File | Data imported will replace all existing data. This option should be used for deleting<br>any data that was previously entered and replacing it with the content in the<br>current import file. |

| Select an option<br>1. Valida<br>identify<br>2. Load F  | under "Work To Perform" to indicate how the file should be processed. There are 3 options:<br><b>e and Test File</b> - Only error checking will be performed on the file. A summary report will be generated<br>ing any errors that were found. No data is imported under this option. |
|---------------------------------------------------------|----------------------------------------------------------------------------------------------------|
| <ol> <li>Validation identify</li> <li>Load F</li> </ol> | e and Test File - Only error checking will be performed on the file. A summary report will be generated<br>ing any errors that were found. No data is imported under this option.                                                                                                    |
| 2. Load F                                               | artist Eile. Dete from the file will add to an under the surrout student isteff record in the Alld                                                                                                    |
|                                                         | artial rife - Data from the life will add to of update the current student/star record in the Aliw                                                                                                    |
| system<br>This op                                       | . A summary report will be generated indicating the number of records that were inserted or changed.<br>tion should be used when updating the information on a partial list of students.                                                                                               |
| 3. Load (                                               | omplete File - CAUTION Data imported from this file will replace all existing data of this type. A                                                                                                    |
| summa<br>useful                                         | y report will be generated indicating the number of records that were changed or deleted. This option is<br>for deleting any data that was previously entered and replacing it with the contents of the uploaded file.                                                                 |
|                                                         | 2                                                                                                    |
|                                                         |                                                                                                    |
|                                                         |                                                                                                    |
| mport Option:                                           |                                                                                                    |
| mport Option:<br>port Type                              | Staff Courses                                                                                                    |
| mport Option:<br>iport Type                             | Staff Courses                                                                                                    |
| mport Options<br>port Type<br>'ork to Perform           | Staff Courses                                                                                                    |
| mport Options<br>nport Type<br>/ork to Perform<br>le    | Staff Courses                                                                                                    |

Image 3: Work to Perform Options

Infinite Campus

### **Import Layouts**

See the following for specific details on the imports for each option available in the **Import Type** field:

- Staff Courses Import (South Dakota)
- Staff Credentials Import (South Dakota)